# Grzegorz Blaszczyk

#### Student ID: x21195111 School of Computing National College of Ireland Supervisor: Dr. Vladimir Milosavljevic

### Configuration manual

The configuration manual contains 3 sections:

- I. Upload of code to Google Colab
- II. Download of credentials from Kaggle
- III. Running the code

## I. Uploading the file to Google Colab

- 1. In order to upload the code to Google colab, please ensure that you have account with Google.
- 2. Log in to your account <u>https://colab.research.google.com</u>

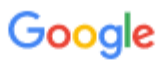

# Sign in

to continue to Google Drive

Email or phone

greg.blaszczyk@gmail.com

Forgot email?

Not your computer? Use a private browsing window to sign in. Learn more

Create account

Next

3. Once logged in click on the file and select "upload notebook"

| $\mathbf{c}$ |    | We                                                                            |                     |         |        |         |       |            |                                 |         |  |  |
|--------------|----|-------------------------------------------------------------------------------|---------------------|---------|--------|---------|-------|------------|---------------------------------|---------|--|--|
|              | -  | File                                                                          | Edit                | View    | Insert | Runtime | Tools | Hel        | р                               | ]       |  |  |
| ≣            | Ta | N                                                                             | New notebook Ctrl+O |         |        |         |       |            | Code                            | + Text  |  |  |
| Q            | ¢  | ι                                                                             | Jpload              | noteboo | ok     |         |       |            |                                 |         |  |  |
| { <i>x</i> } | E  | Rename                                                                        |                     |         |        |         |       |            |                                 | come to |  |  |
|              | N  | Save a copy in Drive<br>Save a copy as a GitHub Gist<br>Save a copy in GitHub |                     |         |        |         |       |            | ' you're already far<br>alette. |         |  |  |
|              |    | S                                                                             | Save<br>Revision    |         |        |         | C     | trl+S      |                                 |         |  |  |
|              |    | F                                                                             | ownlo:<br>Print     | ad      |        |         | CI    | ►<br>trl+P |                                 |         |  |  |
|              |    |                                                                               |                     |         |        |         |       |            |                                 |         |  |  |

4. Select a notebook that was attached.

### II. Download of credentials from Kaggle

- 1. Please ensure that you can log in to Kaggle either with your email or using other credentials.
- 2. Following a Kaggle's documentation: In order to use the <u>Kaggle's public API</u>, you must first authenticate using an API token. From the site header, click on your user profile picture, then on "My Account" from the dropdown menu. This will take you to your account settings at <u>https://www.kaggle.com/account</u>. Scroll down to the section of the page labelled API: To create a new token, click on the "Create New API Token" button. This will download a fresh authentication token onto your machine.
- 3. This token will be used each time a code needs to be ran.

#### III. Running the code

- 1. Go back to Google Colab in order to run the code
- 2. Select Runtime and then Run all

| 👝 🍐 Project_kaggle_ashrae_v2.ipynb 🔅 🗖 |                                                            |                               |                                       |                                                   |  |  |  |  |  |  |  |
|----------------------------------------|------------------------------------------------------------|-------------------------------|---------------------------------------|---------------------------------------------------|--|--|--|--|--|--|--|
|                                        | File Edit View Insert                                      | Runtime Tools Help Last ed    | ited on August 14                     |                                                   |  |  |  |  |  |  |  |
| := -                                   | Table of contents                                          | Run all                       | Ctrl+F9                               |                                                   |  |  |  |  |  |  |  |
|                                        | Table of contents                                          | Run before                    | Ctrl+F8                               |                                                   |  |  |  |  |  |  |  |
| Q                                      | Importing libraries and data                               |                               |                                       |                                                   |  |  |  |  |  |  |  |
|                                        | description of data                                        | Run selection                 | Ctrl+Shift+Enter                      | ts                                                |  |  |  |  |  |  |  |
| $\{x\}$                                | Plotting null values and clea                              | Run after                     | Ctrl+F10                              |                                                   |  |  |  |  |  |  |  |
|                                        | Further data exploration                                   |                               |                                       | and data. Initial description of data             |  |  |  |  |  |  |  |
|                                        | Splitting the data into 3 data                             | Interrupt execution           |                                       | s and cleansing the data                          |  |  |  |  |  |  |  |
|                                        | comparison                                                 |                               |                                       | ration                                            |  |  |  |  |  |  |  |
|                                        | Applying different ML techn                                | Restart and run all           |                                       | nto 3 datasets and comparison                     |  |  |  |  |  |  |  |
|                                        | datasets                                                   | Disconnect and delete runtime |                                       | ML techniques to the 3 datasets                   |  |  |  |  |  |  |  |
|                                        | Comparison of different mo<br>techniques on different data | Change runtime type           |                                       | ferent modelling techniques on different datasets |  |  |  |  |  |  |  |
|                                        | Section                                                    | Manage sessions               |                                       | es and data. Initial description of data          |  |  |  |  |  |  |  |
|                                        |                                                            | View runtime logs             |                                       |                                                   |  |  |  |  |  |  |  |
|                                        |                                                            | [] impor<br>#impo<br>from     | rt os<br>ort kaggle<br>zipfile import | : ZipFile                                         |  |  |  |  |  |  |  |

3. In second step upload the file downloaded from Kaggle, this will ensure your credentials are linked and you will be able to download the data from it.

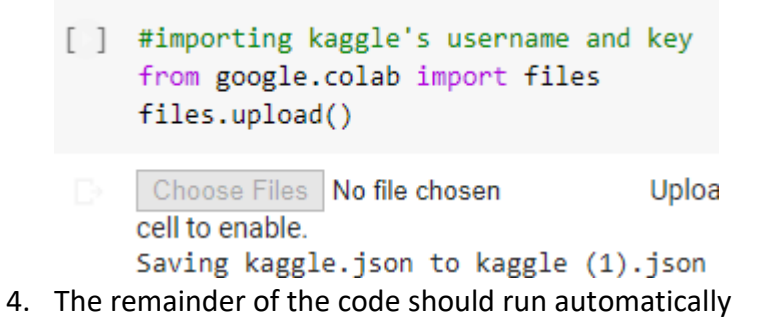